# Feilsøke drivstoffmålertype

Når den er kablet til en drivstoffmåler, blir målertypen som standard satt til Automatisk registrering. Hvis informasjonen om drivstoffnivået på Garmin-kartplotteren eller det maritime instrumentet endres med motorens turtall, kan det hende at GFS 10-enheten registrerer feil målertype.

MERK: Drivstoffnivået endres når båten beveger seg. Utfør denne testen når båten ikke beveger seg.

## Slik tester du innstillingen for målertype:

- Sett motoren i frigir når båten ikke beveger seg.
- 2. Bruk gasspaken til å øke motorens turtall. Hvis informasjonen om drivstoffnivå endres med motorens turtall, endrer du målertypen.

#### Slik endrer du innstillingen for målertype:

- Mens konfigurasjonsmenven til NMEA 2000- eller CANet-enheten vises, velger du GFS 10enheten.
- 2. Vela Konfia > Målertype.
- 3. Velg 1 spole eller 2 spoler, og gjenta testen av innstilling av målertype.

# Feilsøke hastigheten for drivstoffstrøm

Hvis informasjonen om hastighet for drivstoffstrøm fra GFS 10-enheten virker unøvaktig, kan du justere avlesningen av drivstoffstrøm manuelt

#### Slik justerer du hastigheten for drivstoffstrøm:

- Mens konfigurasjonsmenven til NMEA 2000- eller CANet-enheten vises, velger du GFS 10enheten.
- 2. Velg Konfig > Mengdejustering
- Angi en positiv eller negativ justering.

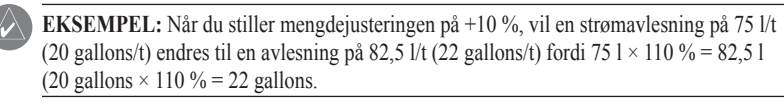

# Gjenopprette fabrikkinnstillinger

Du kan gjenopprette fabrikkinnstillinger til GFS 10-enheten. Når du gjenoppretter fabrikkinnstillinger, mister du alle egendefinerte konfigurasjons- og kalibreringsinnstillinger.

## Slik gjenoppretter du fabrikkinnstillinger:

- Mens konfigurasjonsmenyen til NMEA 2000- eller CANet-enheten vises, velger du GFS 10enheten.
- 2. Velg Konfig > Fabrikkinnstillinger

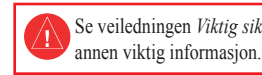

www.garmin.com

Viktig: Dette dokumentet gir spesifikk informasjon om konfigurering av GFS 10-enheten ved bruk av den NMEA 2000- eller Garmin CANet-kompatible skjermenheten (for eksempel en GMI<sup>™</sup> 10 eller GPSMAP® 545). For å få tilgang til konfigurasjonsmenyen til NMEA 2000- eller CANetenheten på skjermenheten kan du se i dokumentasjonen som følger med skjermenheten.

# **GARMIN**

# Veiledning for konfigurering av GFS<sup>™</sup> 10-sensor

Se veiledningen Viktig sikkerhets- og produktinformasjon i produktesken for å lese advarsler angående produktet og

GFS 10 gir informasjon om drivstoffstrøm (volum/tid) for forskjellige skjermer, datafelt eller digitale måleinstrumenter for NMEA 2000<sup>®</sup>-kompatible og Garmin<sup>®</sup> CANet<sup>®</sup>-kompatible tilkoblede skjermenheter. Hvis du vil ha en liste over kompatible Garmin-kartplottere og -enheter, kan du gå til

ADVARSEL: GFS 10-enheten er en sensor som hjelper deg til å bedre beregne mengden drivstoff som brukes på båten din, og du bør ikke stole kun på GFS 10-enheten når det gjelder informasjon om drivstoffnivå. Vær nøye med å sammenligne informasjonen som vises på enheten med alle tilgjengelige instrumenter og kilder for drivstoffnivå

# Bruke informasjon om drivstoffstrøm med en Garmin-kartplotter eller et maritimt instrument

ADVARSEL: Garmin-kartplotteren eller det maritime instrumentet må være slått på for å beregne gjenværende drivstoff basert på hastigheten for drivstoffstrøm.

Viktig: Når du bruker GFS 10 til å beregne gjenværende drivstoff basert på hastigheten for drivstoffstrøm, må du spesifisere mengden drivstoff hver gang du fyller drivstoff på tanken.

#### Slik spesifiserer du mengden påfylt drivstoff:

- 1. Velg Meny mens du viser drivstoffsiden eller instrumentskiermen for drivstoff på NMEA 2000eller på CANet-enheten.
- 2. Velg blant følgende alternativer:
  - Fyll opp tank angi drivstoffnivå til maksimal kapasitet.
  - Fyll drivstoff på båten spesifiser mengden drivstoff fylt på båt
  - Angi totalt drivstoff om bord spesifiser mengden drivstoff som er tilgjengelig for øyeblikket i drivstofftanken eller -tankene

# Endre kilden for drivstofføkonomi

Garmin-kartplotteren eller det maritime instrumentet krever en fartsmåler i tillegg til GFS 10enheten for å beregne drivstofføkonomien.

## Slik endrer du kilden for drivstofføkonomi:

- Velg Meny > Kilde for drivstofføkonomi mens du viser drivstoffsiden eller instrumentskjermen for drivstoff på NMEA 2000- eller på CANet-enheten.
- 2. Velg enten GPS-hastighet eller Fart i vann for å spesifisere hvilken fartsmåler som brukes til å beregne drivstofføkonomi.

# Bruke informasjon om drivstoffnivå med en Garmin-kartplotter eller et maritimt instrument

Hvis du vil motta informasjon om drivstoffnivå, kobler du ledningsnettet på GFS 10-enheten til drivstoffmåleren eller drivstoffnivåsensoren på båten i samsvar med Installeringsinstruksjoner for GFS 10.

## Slik kalibrerer du informasjon om drivstoffnivå fra GFS 10-enheten:

- Mens du er i stille vann velger du den GFS 10-enheten som er koblet til drivstofftanken som skal konfigureres, på konfigurasjonsmenyen til NMEA 2000- eller CANet-enheten.
- TIPS: Serienummeret til hver GFS 10-enhet vises på konfigurasjonsskjermen til NMEA 2000- eller CANet-enheten for å hielpe med å differensiere mellom flere GFS 10-enheter.
- Velg Konfig > Nivåkalibrering > Legg til kalibreringspunkt, og angi et kalibreringspunkt som tilsvarer det nåværende drivstoffnivået i den drivstofftanken.
- Hvis du angir flere kalibreringspunkter, får du en mer nøyaktig avlesing. Hvis du for eksempel angir fem kalibreringspunkter (tom tank, 1/4 tank, 1/2 tank, 3/4 tank og full tank), vil du få en mer nøyaktig avlesing enn om du angir to kalibreringspunkter (tom tank og full tank).
- TIPS: Hvis du vil ha en rask kalibrering, begynner du med en tom tank og angir kalibreringspunkter mens du fyller opp tanken.

## Tilbakestille kalibreringen av drivstoffnivå:

- Mens konfigurasjonsmenyen til NMEA 2000 eller CANet-enheten vises, velger du den GFS 10enheten som er koblet til drivstofftanken som skal konfigureres.
- 2. Velg Konfig > Nivåkalibrering > Tilbakestill kalibrering

Hvis du har en innstilling for flere motorer eller flere tanker på båten, må du spesifisere hvilken motor eller tank som er tilknyttet hver GFS 10-enhet.

#### Slik konfigurerer du tank- og motorinformasionen for GFS 10-enheten:

- 2. Velg blant følgende alternativer:
  - for en bestemt motor.
- en bestemt tank.
- enheten er koblet til.

# Konfigurere motor- og tankinformasjon

TIPS: Serienummeret til hver GFS 10-enhet vises på konfigurasjonsmenyen til NMEA 2000- eller CANet-enheten for å hjelpe med å differensiere mellom flere GFS 10-enheter.

1. Mens konfigurasjonsmenven til NMEA 2000 eller CANet-enheten vises, velger du den GFS 10enheten som skal konfigureres og velger Konfig.

Motornummer – for en installasjon med flere motorer angir du den valgte GFS 10-enheten

Tanknummer – for en installasjon med flere tanker angir du den valgte GFS 10-enheten for

Tankkapasitet – bestem drivstoffkapasiteten for drivstoffkanken som den valgte GFS 10-

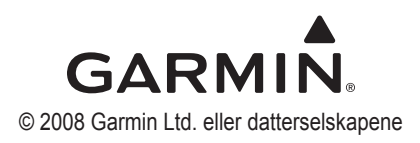